Met deze HOWTO kunt u de Venton ontvanger via de RS232 poort serieel herstellen.

Gebruik een nul-modem kabel tussen uw PC en de Venton ontvanger. Indien u geen Seriële aansluiting meer heeft op uw PC kunt u ook een USB->Serieel adapter gebruiken. Controleer de COM-poort nummer van de USB adapter via apparaatbeheer.

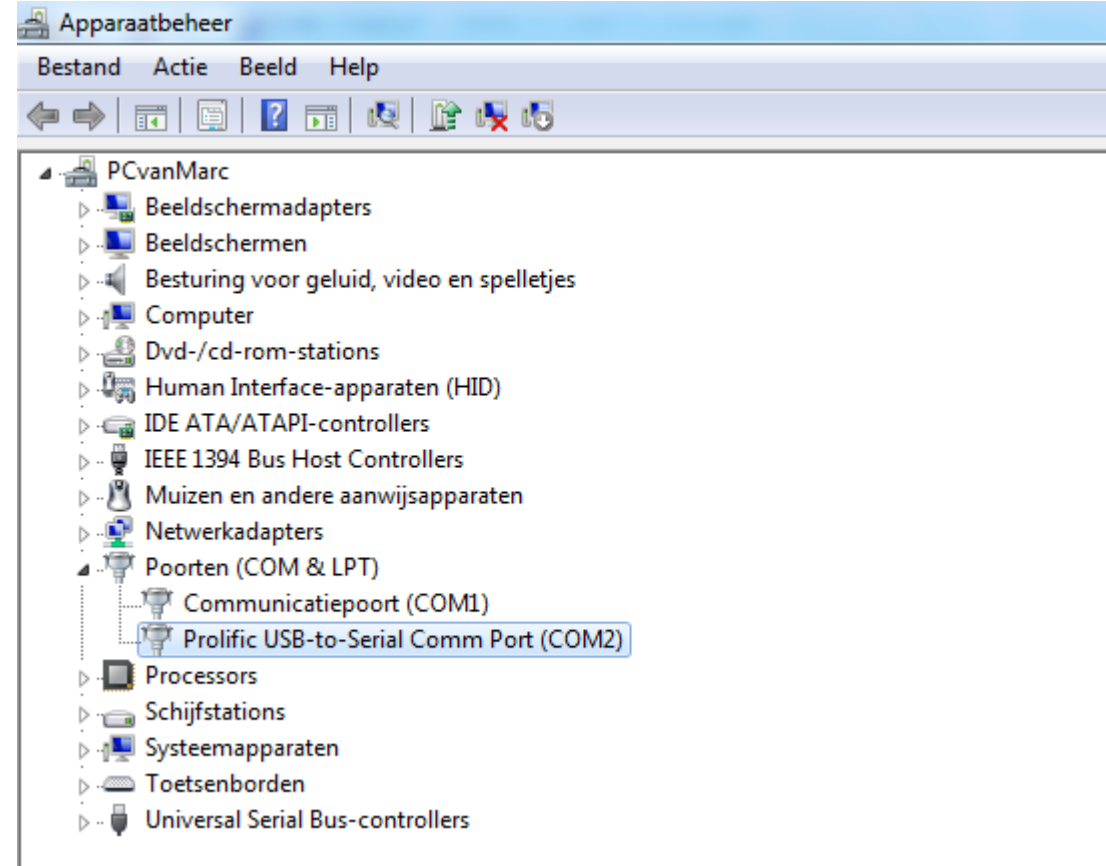

Bij deze PC is de USB adapter dus COM2, onthoud dit voor later.

Indien u Windows XP gebruikt kunt u het programma Hyperterminal standaard vinden in de map Bureau accessoires, Communicatie, Hyperterminal.

Voor Vista en Windows 7 gebruikers kunt u Hyperterminal <u>HIER</u> downloaden. Pak het programma hypertrm.exe en de hypertrm.dll file uit en plaats deze in dezelfde map bij voorkeur op de root van C:\

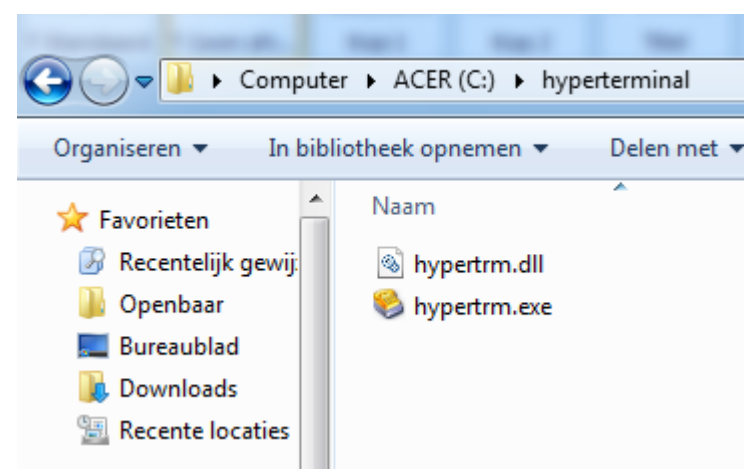

Start nu het programma hypertrm.exe door hierop te dubbelklikken.

U krijgt nu volgend scherm te zien:

| Image: New Connection - HyperTerminal   File Edit View Call Transfer Help |    |
|---------------------------------------------------------------------------|----|
| Connection Description                                                    |    |
| Disconnected Auto detect Auto detect SCROLL CAPS NUM Capture Print echo   | .4 |

Bij Name: typt u gewoon de naam van de verbinding bijvoorbeeld: venton

U kunt bij Windows XP ook nog een icoon naar keuze selecteren, voor Vista en Windows 7 is dit niet nodig.

Druk nu op OK en dan krijgt u volgend scherm:

| Connect To          | ? ×                                     |
|---------------------|-----------------------------------------|
| venton              |                                         |
| Enter details for t | the phone number that you want to dial: |
| Country/region:     | België (32) 👻                           |
| Ar <u>e</u> a code: | 89                                      |
| Phone number:       |                                         |
| Connect using:      | COM1 -                                  |
|                     | COM1<br>COM2                            |
|                     | TCP/IP (Winsock)                        |
|                     |                                         |

Kies nu de COM-poort nummer zoals u die daarstraks bij Apparaatbeheer gecontroleerd heeft (in dit voorbeeld dus COM2).

| Eigenschappen van COM2           |
|----------------------------------|
| Poortinstellingen                |
|                                  |
| Bits per seconde: 115200 💌       |
| Databits: 8                      |
| Pariteit: Geen 💌                 |
| Stopbits: 1                      |
| Datatransportbesturing: Geen 💌   |
| Standaardinstellingen herstellen |
| OK Annuleren Toepassen           |

Stel in het volgende scherm de volgende eigenschappen in:

Bits per seconde = 115200 Data flow control – Datatransportbesturing = Geen (of No)

In het hoofdscherm kiest u nu bij "Transfer" voor de optie "Send file"

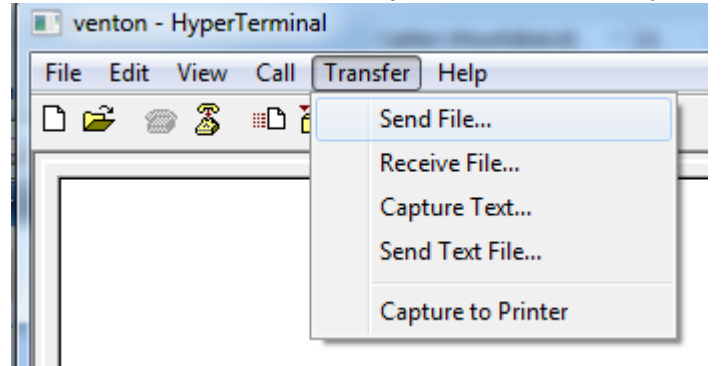

Sluit de ontvanger met de nulmodem kabel aan, maar laat de hoofdschakelaar achterop uit staan. In het volgende scherm kunt u de firmware file selecteren (via Browse) die u naar de ontvanger wilt sturen.

Bij protocol moet u kiezen voor "Zmodem with Crash Recovery"

| Send File                                    | ? <mark>x</mark> |
|----------------------------------------------|------------------|
| Folder: C:\Users\Marc\Desktop\Venton\HD100_u | pdate_v3.10      |
| Filename:                                    |                  |
| C:\Users\Marc\Desktop\Venton\HD100_update_   | Browse           |
| Protocol:                                    |                  |
| Zmodem with Crash Recovery                   |                  |
|                                              |                  |
| Send Close                                   | Cancel           |
|                                              |                  |

Druk op "Send"

Schakel dan de ontvanger aan met de hoofdschakelaar en druk vervolgens op het frontpaneel op de ON toets.

U zult het verloop van de verzending kunnen zien op het volgende scherm (iets afwijkend, dit is een Duitse versie van Hyperterminal):

| Senden:              | C:\Dokumente und Einstellungen\Sales\Eigene Dateien\CreNova\user |                        |           |  |  |
|----------------------|------------------------------------------------------------------|------------------------|-----------|--|--|
| Letztes<br>Ereignis: | Senden                                                           | ] Dateien:             | 1 von 1   |  |  |
| Status:              | Senden                                                           | ] Wieder-<br>holungen: | 0         |  |  |
| Datei:               |                                                                  | 360K von 641K          |           |  |  |
| Dauer                | 00:00:33 Restdauer: 00:00:25                                     | Durchsatz:             | 11137 cps |  |  |

Nadat de file verzonden is moet u wachten totdat de ontvanger vanzelf opnieuw gaat opstarten, nu kunt u Hyperterminal afsluiten en de kabel los nemen van de ontvanger.

Gefeliciteerd, uw Venton werkt nu weer als voorheen en u kunt in de toekomst weer uw updates via de USB stick inladen.

 $@2010-10-10 - M_Z$